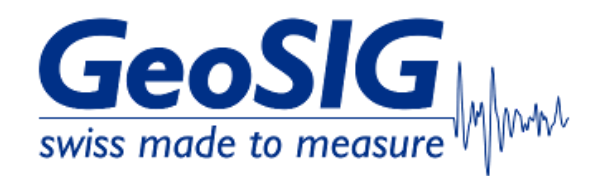

# FAQ GMSplus How to Use as NTP Client ¶

## 1. Introduction

• This procedure describes how to set a GMSplus as NTP client. It will allow the GMSplus to synchronize its time with a NTP server.

#### 2. Required Tools

- GMSplus with network connection
- Domain or IP address of a NTP server.
   It can be a public server (see e.g. pool.ntp.org), a dedicated server in your network (check with your network admin) or a GMSplus with a GPS configured as NTP server (<u>http://www.geosig.com/files/FAQ\_GMSplus\_How\_to\_Use\_as\_NTP\_Server.pdf</u>)

## 3. Enter NTP server in GMSplus config

• The NTP server can either be entered through the webinterface (3.1) or from GMSplus serial console (3.2)

#### 3.1 Enter NTP Server through Webinterface

• Open your webbrowser, enter the IP address of your GMSplus and login as admin (default password 123456)

| GeoSIG Ltd Web Interface × | +                                                                                                    | ~ | -   |   | × |
|----------------------------|----------------------------------------------------------------------------------------------------|---|-----|---|---|
| ← → C ▲ Not secure   192.  | .168.100.12 <b>•</b>                                                                                         | ☆ | * 0 | W | : |
|                            | GeoSiG<br>swiss made to measure<br>Please fill in your Credentials:<br>Username: admin<br>Password:<br>login |   |     |   |   |
| 4                          |                                                                                                    |   |     |   | • |

Choose tab Configuration and click Miscellaneous Parameters

| Home Configuration Sta      | tus and Maintenance | Data Explorer Help    | Logout            |  |
|-----------------------------|---------------------|-----------------------|-------------------|--|
| Data Acquisition Configurat | ion Manager Netw    | ork Web Interface     |                   |  |
| Main menu                   |                     |                       |                   |  |
| Station description         |                     | GMSplus (6ch) - 0     | GeoSIG Ltd        |  |
| Station code                |                     | GSGMS                 |                   |  |
| Location description        |                     | Switzerland           |                   |  |
| Seismic network code        |                     | GS                    |                   |  |
| Number of Channels          |                     | 3                     |                   |  |
| Number of Output Streams    |                     | 1                     |                   |  |
| Number of Trigger Sets      |                     | 2                     |                   |  |
| Number of Preset Triggers   |                     | 0                     |                   |  |
| Channel Parameters          |                     | >>                    |                   |  |
| Stream Parameters           |                     | >>                    |                   |  |
| Trigger Parameters          |                     | >>                    |                   |  |
| File Storage and Policy     |                     | >>                    |                   |  |
| Communication Parameters    |                     | >>                    |                   |  |
| Miscellaneous Parameters    |                     | >>                    |                   |  |
| Station Location            |                     | >>                    |                   |  |
| GeoSIG Options              |                     | >>                    |                   |  |
|                             | Back Load fro       | m Device Save Changes | Apply and Restart |  |

Click Time synchronization

| Home                                      | Configuration                            | Status and Maintenar                          | nce Data Exp                          | lorer Help             | Logout               |                    |
|-------------------------------------------|------------------------------------------|-----------------------------------------------|---------------------------------------|------------------------|----------------------|--------------------|
| Data Acq                                  | quisition Co                             | nfiguration Manager                           | Network N                             | Web Interface          |                      |                    |
| Main n                                    | menu   Miscella                          | neous                                         |                                       |                        |                      |                    |
| Offset d                                  | letection time, sec                      |                                               | 1                                     | 0                      |                      |                    |
| Offset c                                  | correction time, sec                     |                                               | 5                                     |                        |                      |                    |
| Offset c                                  | orrection counts                         |                                               | 1                                     |                        |                      |                    |
| MiniSEE                                   | ED record length                         |                                               | 5                                     | 12                     |                      | ✓ 🚺                |
| Extende                                   | ed MiniSEED forma                        | it                                            | C                                     | 2                      |                      |                    |
| State of                                  | f health                                 |                                               | 2                                     | >>                     |                      |                    |
| Test cor                                  | nfiguration                              |                                               | 2                                     | >>                     |                      |                    |
| Messag                                    | ing and debugging                        |                                               | 2                                     | >>                     |                      |                    |
| Time sy                                   | nchronization                            |                                               |                                       | >>                     |                      |                    |
| Instrume                                  | ent configuration or                     | ptions                                        | 2                                     | >>                     |                      |                    |
| Time for                                  | r sending daily logfi                    | ile, hour                                     | 0                                     |                        |                      |                    |
| Time for                                  | r sending daily logfi                    | ile, minute                                   | 0                                     |                        |                      |                    |
|                                           |                                          | Back                                          | _oad from Device                      | Save Changes           | Apply and Restart    |                    |
| )evice type<br>Serial numb<br>Station cod | e: GMSplus<br>Der: 102833<br>e: GS.GSGMS | Device date and time:<br>Station description: | Sun Sep 10 20:58<br>GMSplus (6ch) - ( | :40 2023<br>GeoSIG Ltd | Device State Summary | y 🛃 Context Help 👔 |

• Choose Time source **NTP** from the dropdown

Enter the IP or domain of your primary NTP server
Enter the IP or domain of your secondary NTP server (enter the primary NTP server again if you don't have a secondary)

| Home Configuration                                                    | on Status and Maintenar                               | nce Data Explor                            | er Help         | Logout               |                |
|-----------------------------------------------------------------------|-------------------------------------------------------|--------------------------------------------|-----------------|----------------------|----------------|
| Data Acquisition                                                      | Configuration Manager                                 | Network We                                 | b Interface     |                      |                |
| Main menu   Misc                                                      | ellaneous   Time Synchr                               | onization                                  |                 |                      |                |
| Time source                                                           |                                                       | NTE                                        | 0               | ~                    |                |
| NTP server 1                                                          |                                                       | 192                                        | .168.100.12     |                      |                |
| NTP server 2                                                          |                                                       | 1.ch                                       | .pool.ntp.org   |                      |                |
| NTP server query inter                                                | rval, sec                                             | 20                                         |                 |                      |                |
| NTP requests in a row                                                 |                                                       | 4                                          |                 |                      |                |
| NTP query intervals pe                                                | er RTC update                                         | 1                                          |                 |                      | 1              |
| NTP synchronisation ti                                                | imeout warning, min                                   | 240                                        |                 |                      |                |
| NTP synchronisation ti                                                | imeout error, hours                                   | 12                                         |                 |                      |                |
| NTP maximum error, s                                                  | sec                                                   | 0.2                                        |                 |                      |                |
| RTC watchdog timeou                                                   | t, sec                                                | 120                                        | 0               |                      |                |
| Send SOH upon RTC                                                     | status change                                         |                                            |                 |                      | 1              |
| Offset to UTC, minutes                                                | S                                                     | 0                                          |                 |                      |                |
|                                                                       | Back                                                  | Load from Device S                         | ave Changes Ap  | ply and Restart      |                |
| Device type: GMSplu:<br>Serial number: 102833<br>Station code: GS.GSG | s Device date and time:<br>Station description:<br>MS | Sun Sep 10 21:07:26<br>GMSplus (6ch) - Geo | 2023<br>SIG Ltd | Device State Summary | Context Help 🚺 |

• Click Apply and Restart and confirm the pop-up with Yes to apply the changes

| Home                                      | Configuration                            | Status and Mainter                            | nance Dat                | ta Explorer Help                  | Logout            |        |                |
|-------------------------------------------|------------------------------------------|-----------------------------------------------|--------------------------|-----------------------------------|-------------------|--------|----------------|
| Data Acc                                  | quisition Co                             | onfiguration Manager                          | Network                  | Web Interface                     |                   |        |                |
| Main r                                    | menu   Miscella                          | neous   Time Sync                             | hronization              |                                   |                   |        |                |
| Time so                                   | ource                                    |                                               |                          | NTP                               |                   | ~      | •              |
| NTP se                                    | rver 1                                   |                                               |                          | 192.168.100.12                    |                   |        | 1              |
| NTP set                                   | rver 2                                   |                                               |                          | 1.ch.pool.ntp.org                 |                   |        | 1              |
| NTP set                                   | rver query interval,                     | sec                                           |                          | 20                                |                   |        | 0              |
| NTP rec                                   | quests in a row                          |                                               |                          | 4                                 |                   |        | 1              |
| NTP qu                                    | ery intervals per R                      | TC update                                     |                          | 1                                 |                   |        | 1              |
| NTP sy                                    | nchronisation timed                      | out warning, min                              | Apply updated            | Apply and Restar                  | t the instrument? |        | 1              |
| NTP sy                                    | nchronisation timed                      | out error, hours                              |                          | Yes No                            |                   |        | 1              |
| NTP ma                                    | aximum error, sec                        |                                               |                          | 0.2                               |                   |        | 1              |
| RTC wa                                    | atchdog timeout, se                      | c                                             |                          | 1200                              |                   |        | 1              |
| Send S                                    | OH upon RTC state                        | us change                                     |                          |                                   |                   |        | 0              |
| Offset to                                 | o UTC, minutes                           |                                               |                          | 0                                 |                   |        | 0              |
|                                           |                                          | Back                                          | Load from De             | evice Save Changes                | Apply and Restart |        |                |
| Device type<br>Serial numb<br>Station cod | e: GMSplus<br>ber: 102833<br>e: GS.GSGMS | Device date and time:<br>Station description: | Sun Sep 10<br>GMSplus (6 | 21:44:19 2023<br>ch) - GeoSIG Ltd | Device State Sum  | mary 🔽 | Context Help 👔 |

# 3.2 Enter NTP Server from GMSplus Serial Console

- Connect to the serial console of your GMSplus
  Press C to enter the configuration menu and press C again to edit current configuration

| 🐮 uCon                                                                                                    |                                                                                                    |                                                    |              |              |                | -          |    | × |
|----------------------------------------------------------------------------------------------------|----------------------------------------------------------------------------------------------------|----------------------------------------------------|--------------|--------------|----------------|------------|----|---|
| File Edit View                                                                                                    | w Config Logg                                                                                                    | ing Scripts Serv                                   | ers Transfer | uMon Help    |                |            |    |   |
|                                                                                                    |                                                                                                    |                                                    | ?            |              |                |            |    |   |
| F2                                                                                                    | F3                                                                                                    | F4                                                 | F5           | F6           | F7             | F8         | F9 | g |
| B1                                                                                                    | B3                                                                                                    | B5                                                 | B7           | B9           | B11            | B13        | B1 | 5 |
| B2                                                                                                    | 84                                                                                                    | B6                                                 | B8           | B10          | B12            | B14        | B1 | 6 |
| S - Shell c<br>L - List fi<br>N - List ne<br>X - Display<br>W - Clear e<br>F - View/re<br>T - File st<br>G - View RT<br>A - View Al<br>P - View GP<br>H - Set RTC<br>U - User re<br>R - Restart<br>Q - Quit<br>c | command<br>rmware image<br>twork tunnel<br>errors and wa<br>set RTC trim<br>catistics<br>C status<br>carm status<br>S informatio<br>time<br>quest | es<br>s<br>and warnings<br>rnings<br>n values<br>n | (0)          |              |                |            |    |   |
| Please sele                                                                                                    | ct a configu                                                                                                    | ration to edi                                      | it: (A)ctiv  | e, (C)urrent | or (F)ile      | > c        |    | ~ |
| LINK 192.168.10                                                                                                    | 0.12 TE                                                                                                    | LNET SRVR OFF                                      | MYIP: 19     | 2.168.100.11 | ROW/COL: 24/91 | XFER: Idle |    | / |

• Press **O** to enter Miscellaneous Parameters

| N 8                                                                                                    |                                                                                                    |                                                                                                    |                                                                              |                                                                                    |                   |                |            |    |          |
|----------------------------------------------------------------------------------------------------|----------------------------------------------------------------------------------------------------|----------------------------------------------------------------------------------------------------|------------------------------------------------------------------------------|------------------------------------------------------------------------------------|-------------------|----------------|------------|----|----------|
| 🐮 uCor                                                                                                    | 1                                                                                                    |                                                                                                    |                                                                              |                                                                                    |                   |                | _          |    | $\times$ |
| File Ed                                                                                                    | it View                                                                                                    | Config Log                                                                                                    | ging Scripts Se                                                              | rvers Transfer                                                                     | Mon Help          |                |            |    |          |
| 2                                                                                                    |                                                                                                    | 01                                                                                                    |                                                                              | 8                                                                                  |                   |                |            |    |          |
| F2                                                                                                    |                                                                                                    | F3                                                                                                    | F4                                                                           | F5                                                                                 | F6                | F7             | F8         | F  | э        |
| B1                                                                                                    |                                                                                                    | B3                                                                                                    | 85                                                                           | B7                                                                                 | B9                | B11            | B13        | B1 | 5        |
| B2                                                                                                    |                                                                                                    | B4                                                                                                    | B6                                                                           | B8                                                                                 | B10               | B12            | B14        | B1 | 6        |
| 21:14:2<br>Main Me<br>A) St<br>B) St<br>C) LC<br>D) Se<br>E) Nu<br>G) Nu<br>G) Nu<br>H) Nu<br>I) Cf<br>J) St<br>K) Tr<br>M) Fi<br>S) Ge | 20.935<br>enu<br>cation<br>cation<br>cation<br>cation<br>cation<br>comber of<br>mber of<br>mber of<br>mber of<br>cannel<br>ream f<br>rigger<br>le Sto<br>scella<br>action<br>coSIG ( | Configurat<br>Configurat<br>descriptio<br>code<br>descripti<br>network co<br>of Channels<br>of Output S<br>of Trigger<br>of Preset T<br>Parameters<br>Parameters<br>Parameters<br>Parameters<br>Parameters<br>Description<br>Parameters<br>Description<br>Content of Content<br>Description<br>Content of Content<br>Description<br>Content of Content<br>Content of Content of Content<br>Content of Content of Content<br>Content of Content of Content of Content of Content<br>Content of Content of Content | on config.x<br>n<br>on<br>de<br>treams<br>Sets<br>riggers<br>olicy<br>meters | GMSplus<br>GSGMS<br>Switzer1<br>GS<br>Switzer1<br>GS<br>3<br>1<br>2<br>9<br>><br>> | (6ch) - Ge<br>and | oSIG Ltd       |            |    |          |
| Select                                                                                                    | <a></a>                                                                                                    | <s>. <esc></esc></s>                                                                                                    | to exit o                                                                    | [                                                                                  |                   |                |            |    | V        |
| PLINK 192                                                                                                    | .168.100.                                                                                                    | .12 T                                                                                                    | ELNET SRVR OFF                                                               | MYIP: 192                                                                          | 2.168.100.11      | ROW/COL: 24/91 | XFER: Idle | 1  | /        |

- Press  ${\bf K}$  to enter Time synchronization

| 🐮 uCon                                                                                                    |                                                                                    |                                                            |                          |                                                |                | _          |      |
|----------------------------------------------------------------------------------------------------|------------------------------------------------------------------------------------|------------------------------------------------------------|--------------------------|------------------------------------------------|----------------|------------|------|
| File Edit View                                                                                                    | w Config Log                                                                       | ging Scripts Serv                                          | ers Transfer             | uMon Help                                      |                |            |      |
|                                                                                                    |                                                                                    |                                                            | 8                        |                                                |                |            |      |
| F2                                                                                                    | F3                                                                                 | F4                                                         | F5                       | F6                                             | F7             | F8         | F9   |
| B1                                                                                                    | B3                                                                                 | B5                                                         | B7                       | B9                                             | B11            | B13        | B15  |
| B2                                                                                                    | B4                                                                                 | B6                                                         | B8                       | B10                                            | B12            | B14        | B16  |
| <ul> <li>B) Offset</li> <li>C) Offset</li> <li>D) MiniSEE</li> <li>E) Extende</li> <li>H) State of</li> <li>I) Test co</li> <li>I) Messagi</li> </ul> | correction<br>D record le<br>d MiniSEED<br>of health<br>onfiguration               | ngth                                                       |                          | 5 (0x05)<br>1 (0x01)<br>512<br>Yes<br>-><br>-> |                |            |      |
| <ul> <li>K) Time sy</li> <li>K) Time for</li> <li>N) Time for</li> <li>Select <a></a></li> </ul>                                                      | nchronizati<br>ent conrigo<br>or sending d<br>or sending d<br><n>. <esc></esc></n> | onoption<br>aily logfile,<br>aily logfile,<br>back to Main | hour<br>minute<br>Menu k | -><br>0 (0x00)<br>0 (0x00)                     |                |            | v    |
| PLINK 192.168.10                                                                                                    | 0.12 T                                                                             | ELNET SRVR OFF                                             | MYIP: 19                 | 2.168.100.11                                   | ROW/COL: 15/91 | XFER: Idle | . // |

• Press A until Time source shows NTP

| 🗞 uCo<br>File Ec                                                                             | n<br>lit View Confi                                                                                                    | g Logging S                                                                                                    | cripts Servers                                                      | Transfer                | uMon Help                                                                                                    |                                                           |        |
|----------------------------------------------------------------------------------------------|----------------------------------------------------------------------------------------------------|----------------------------------------------------------------------------------------------------|---------------------------------------------------------------------|-------------------------|----------------------------------------------------------------------------------------------------|-----------------------------------------------------------|--------|
|                                                                                              |                                                                                                    |                                                                                                    |                                                                     |                         |                                                                                                    |                                                           |        |
| F2 -                                                                                         | F3                                                                                                    | F4                                                                                                    | F5                                                                  | F6                      | - F7                                                                                                    | F8                                                        | F9     |
| B1                                                                                           | B3                                                                                                    | 85                                                                                                    | 87                                                                  | B9                      | B11                                                                                                    | B13                                                       | B15    |
| 82                                                                                           | B4                                                                                                    | B6                                                                                                    | 88                                                                  | B10                     | B12                                                                                                    | B14                                                       | B16    |
| A) T<br>I) N<br>J) N<br>K) N<br>L) N<br>M) N<br>M) N<br>N) N<br>D) N<br>T) R<br>U) S<br>X) O | ime source .<br>TP server 1<br>TP server 2<br>TP server qu<br>TP requests<br>TP query int<br>TP synchroni<br>TP synchroni<br>TP maximum e<br>TC watchdog<br>end SOH upor<br>Ffset to UTC | ery interva<br>in a row<br>ervals per<br>sation time<br>sation time<br>rror, sec<br>timeout, se<br>RTC status<br>, minutes | Al, sec<br>RTC updat<br>cout warni<br>cout error<br>c<br>c change . | e<br>ng, min<br>, hours | NTP           192.168           1.ch.po.           20 (0x1           4 (0x04           1 (0x01           240 (0x1           12 (0x0           12 (0x0           12 (0x0           1200 (0x0           80 (0x00 | .100.12<br>ol.ntp.o<br>4)<br>)<br>)<br>F0)<br>C)<br>x480) | rg     |
| Select                                                                                       | (H)(X).                                                                                                    | (ESC) DACK                                                                                                    | to Main M                                                           | enu   Mi                | scellaneous                                                                                                    | a                                                         | ~      |
| PLINK 19                                                                                     | 2.168.100.12                                                                                                    | TELINET SRVR OF                                                                                                    | F MYIP: 1                                                           | 27.56.49.53             | ROW/COL: 16                                                                                                    | 73 XFER: 1                                                | dle // |

- Press  ${\bf I}$  to enter the IP or domain of your primary NTP server

| 📩 uCon                                                                        |                                                                                                    |                                                                                                    |                                                                |                         |                                                                                   | -               |      | $\times$ |
|-------------------------------------------------------------------------------|----------------------------------------------------------------------------------------------------|----------------------------------------------------------------------------------------------------|----------------------------------------------------------------|-------------------------|-----------------------------------------------------------------------------------|-----------------|------|----------|
| File Edit                                                                     | View Config                                                                                                | Logging Sc                                                                                                  | ripts Server                                                   | s Transfer              | uMon Help                                                                         |                 |      |          |
|                                                                               |                                                                                                    |                                                                                                    |                                                                |                         |                                                                                   |                 |      |          |
| F2                                                                            | F3                                                                                                    | F4                                                                                                    | F5                                                             | F6                      | F7                                                                                | F8              |      | F9       |
| B1                                                                            | B3                                                                                                    | 85                                                                                                    | B7                                                             | B9                      | B11                                                                               | B13             |      | 815      |
| B2                                                                            | B4                                                                                                    | B6                                                                                                    | B8                                                             | B10                     | B12                                                                               | B14             |      | 816      |
| K) NTP<br>L) NTP<br>M) NTP<br>N) NTP<br>O) NTP<br>P) NTP<br>T) RTC<br>U) Send | server que<br>requests i<br>query inte<br>synchronis<br>synchronis<br>maximum er<br>watchdog t<br>SOH upon | ry interva<br>in a row<br>rvals per<br>sation time<br>sation time<br>ror, sec .<br>imeout, se<br>RTC status | l, sec<br>RTC updat<br>out warni<br>out error<br>c<br>change . | e<br>ng, min<br>, hours | 20 (0x14<br>4 (0x04)<br>1 (0x01)<br>240 (0xF<br>12 (0x0C<br>0.2<br>1200 (0x<br>No | 0)<br>)<br>4B0) | - 3  |          |
| X) Offs                                                                       | et to UTC,                                                                                                 | , minutes .<br>(Esc) back                                                                                   | <br>to Main M                                                  | I Mi                    | 0 (0x00)                                                                          |                 |      |          |
| PLINK 192.16                                                                  | 8.100.12 T                                                                                                 | ELNET SRVR OF                                                                                               | F MYIP: 1                                                      | 27.56.49.53             | ROW/COL: 16/                                                                      | 73 XFER:        | ldle |          |

 Press J to enter the IP or domain of your secondary NTP server (enter the primary NTP server again if you don't have a secondary)

| File E                                                       | on<br>dit 1                                                                                    | View Config                                                                                                    | Logging So                                                                                                    | cripts Servers                             | Transfer                | uMon Help | -                                         |    | × |
|--------------------------------------------------------------|------------------------------------------------------------------------------------------------|----------------------------------------------------------------------------------------------------|----------------------------------------------------------------------------------------------------|--------------------------------------------|-------------------------|-----------|-------------------------------------------|----|---|
| F2                                                           |                                                                                                | F3                                                                                                    | F4                                                                                                    | F5                                         | F6                      | F7        | F8                                        | F  | 9 |
| B1                                                           |                                                                                                | B3                                                                                                    | 85                                                                                                    | B7                                         | B9                      | B11       | B13                                       | B1 | 5 |
| B2                                                           |                                                                                                | B4                                                                                                    | 86                                                                                                    | B8                                         | B10                     | B12       | B14                                       | B1 | 6 |
| I) N<br>K) N<br>H) N<br>N) N<br>F) N<br>T) F<br>U) S<br>X) ( | NTP 9<br>NTP 9<br>NTP 9<br>NTP 1<br>NTP 9<br>NTP 9<br>NTP 9<br>NTP 1<br>RTC 0<br>Send<br>Dffs( | server 1<br>server 2<br>server qu<br>requests<br>synchroni<br>synchroni<br>synchroni<br>synchroni<br>synchroni<br>sontroni<br>sontroni<br>sontroni<br>sontroni<br>sontroni | ery interva<br>in a row<br>ervals per<br>sation time<br>sation time<br>rror, sec .<br>timeout, se<br>RTC status<br>, minutes . | RTC updat<br>cout warni<br>cout error<br>c | e<br>ng, min<br>, hours |           | 190.12<br>1.ntp.o<br>7<br>9)<br>)<br>4B0) | rg |   |
| elect                                                        | - /0'                                                                                          | ///                                                                                                    | (Fea) baak                                                                                                    | to Mode M                                  |                         |           |                                           |    |   |

- Press Esc followed by ENTER and again Esc followed by ENTER to get back to the main menu
- Press **Esc** to exit the menu
- Press **C** to save the configuration as "current"

| uC)                                                                        | on                                                                                             |                                                                                                    |                                                                                                    |                    |                                                      |            | -      | o ×  |
|----------------------------------------------------------------------------|------------------------------------------------------------------------------------------------|----------------------------------------------------------------------------------------------------|----------------------------------------------------------------------------------------------------|--------------------|------------------------------------------------------|------------|--------|------|
| File E                                                                     | Edit \                                                                                         | View Config                                                                                                    | Logging S                                                                                                    | cripts Servers     | Transfer u                                           | Mon Help   |        |      |
| 2                                                                          |                                                                                                |                                                                                                    |                                                                                                    |                    |                                                      |            |        |      |
| F2                                                                         | 2                                                                                              | F3                                                                                                    | F4                                                                                                    | F5                 | F6                                                   | F7         | F8     | F9   |
| B1                                                                         | 1                                                                                              | B3                                                                                                    | B5                                                                                                    | B7                 | 89                                                   | B11        | B13    | B15  |
| B2                                                                         | 2                                                                                              | B4                                                                                                    | B6                                                                                                    | 88                 | B10                                                  | B12        | B14    | B16  |
| E)  <br>F)  <br>G)  <br>H)  <br>J) (<br>K)  <br>N)  <br>N)  <br>P) (<br>S) | Numbe<br>Numbe<br>Numbe<br>Chanr<br>Strea<br>Trigg<br>File<br>Commu<br>Misce<br>Stati<br>GeoSl | er of Char<br>er of Out<br>er of Tri<br>er of Pre<br>an Parame<br>ger Parame<br>Storage<br>unication<br>ellaneous<br>ion Locat; | nnels<br>put Streams<br>gger Sets<br>eters<br>eters<br>eters<br>and Policy<br>Parameters<br>ion                                                                                                    | 5<br>r5<br>5       | 3<br>1<br>2<br>0<br>-><br>-><br>-><br>-><br>-><br>-> |            |        |      |
|                                                                            |                                                                                                | ra operon                                                                                                    | ·····                                                                                                    | ·····              | ->                                                   |            |        |      |
| elect<br>ave a                                                             | t <a)<br>as ((</a)<br>                                                                         | > <s><br/>C)urrent,</s>                                                                                                    | <pre>Second Second Seco</pre> | kit .<br>(F)ile or | -><br>just (E)x                                      | it without | saving | .> C |

<sup>•</sup> In the main menu, press **R** followed by **Enter** to restart the instrument

| 1                                                                                                    | uCon                                                                                               |                                                                                                    |                                                                                                    |                                                                         |                      |          |               |      |             | _          |   | $\times$ |
|----------------------------------------------------------------------------------------------------|----------------------------------------------------------------------------------------------------|----------------------------------------------------------------------------------------------------|----------------------------------------------------------------------------------------------------|-------------------------------------------------------------------------|----------------------|----------|---------------|------|-------------|------------|---|----------|
| File                                                                                                    | Edit                                                                                               | View                                                                                                    | Config                                                                                                    | Logging                                                                 | Scripts              | Servers  | Transfer      | uMon | Help        |            |   |          |
| 2                                                                                                    |                                                                                                    |                                                                                                    | 0                                                                                                    |                                                                         |                      | 2        |               |      |             |            |   |          |
|                                                                                                    | F2                                                                                                 | -                                                                                                    | - F3                                                                                                    | F4                                                                      |                      | F5       | F6            |      | F7          | F8         |   | - F9     |
|                                                                                                    | -B1                                                                                                |                                                                                                    | -B3                                                                                                    | B5                                                                      |                      | B7       | B9            |      | B11         | B13        |   | 815      |
|                                                                                                    | -B2                                                                                                |                                                                                                    | -B4                                                                                                    | B6                                                                      |                      | B8       | B10           |      | B12         | B14        |   | 816      |
| N - S -<br>S -<br>N -<br>N -<br>F -<br>F | Shel<br>List<br>List<br>Dis<br>Clea<br>View<br>File<br>View<br>View<br>View<br>Set<br>User<br>Rest | adjes<br>Ll com<br>t firm<br>t netw<br>play e<br>ar err<br>w/rese<br>e stat<br>w RTC<br>w Alar<br>w GPS<br>RTC t<br>r requ<br>tart | imand<br>ware i<br>work tu<br>errors a<br>ors an<br>t RTC<br>istics<br>status<br>m stat<br>inform<br>ine<br>iest | images<br>unnels<br>(0) and<br>d warni<br>trim va<br>s<br>tus<br>nation | warni<br>ngs<br>lues | ings (Ø  | ))            |      |             |            |   |          |
| PLINK                                                                                                    | (192.1                                                                                             | 68.100.1                                                                                                    | 2 18                                                                                                    | LNET SRVR                                                               | OFF                  | MYIP: 19 | 92.168.100.11 | ROW  | /COL: 22/75 | XFER: Idle | 8 | - /      |

- After the restart, the configuration changes are applied
  Make sure that SOH status of the time sync shows Locked (can take several minutes)